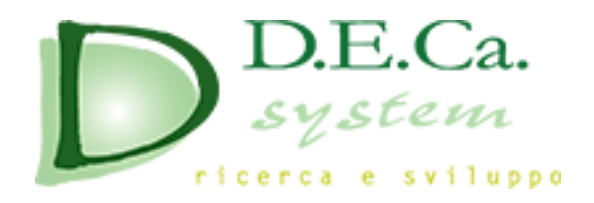

# **DSPed**

# Direttiva 2014/68/UE "PED"

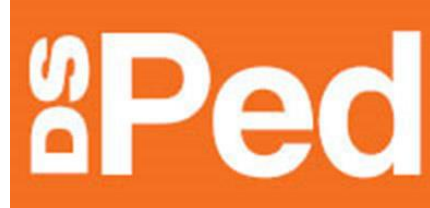

# Direttiva 2014/68/UE "PED"

Per il ravvicinamento delle legislazioni degli stati membri in materia di "Attrezzature a pressione"

Guida alla scelta della procedura di valutazione della conformità

Registrato a nome di:

Manuale di Istruzioni per l'Uso

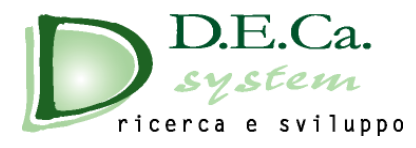

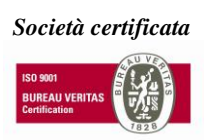

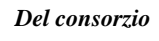

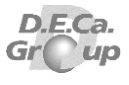

## **INDICE DEI CAPITOLI**

| INC |                                 | 2 |
|-----|---------------------------------|---|
| INT | RODUZIONE                       | 3 |
| I   | INSTALLAZIONE ED AVVIO DI DSPED | 4 |
| 2   | AMBIENTE DI LAVORO              | 9 |

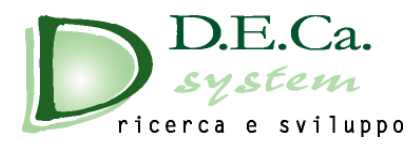

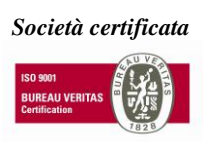

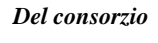

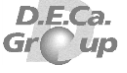

## INTRODUZIONE

Il software *DSPed* è nato per offrire una guida alla scelta delle procedure di valutazione delle conformità in materia di attrezzature a pressione, applicando la direttiva 97/23/CE "PED". Questa nuova versione è stata aggiornata seguendo la nuova direttiva "PED" 2014/68/UE.

Il manuale è strutturato in 2 capitoli.

Nel primo capitolo vengono indicati i requisiti di sistema, le istruzioni per l'installazione, l'avvio e la modalità di accesso.

Nel secondo capitolo sono descritti i comandi di ciascun menù, le schermate operative di DSPed e gli elementi visualizzati.

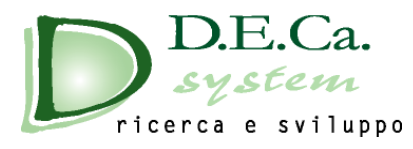

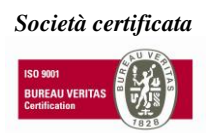

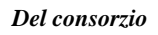

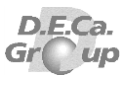

## INSTALLAZIONE ED AVVIO DI DSPED

## INDICE

| INDICE                     | 4 |
|----------------------------|---|
| I.I Requisiti del sistema  | 5 |
| I.2 Installazione di DSPed | 6 |
| 1.3 Avvio di DSPed         | 7 |

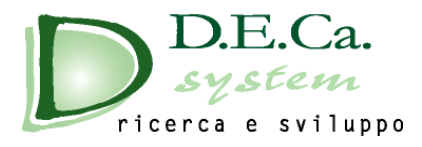

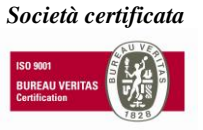

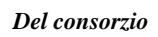

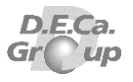

### I.I Requisiti del sistema

La configurazione hardware e software minima richiesta per l'installazione di DSPed prevede:

- Microsoft Windows 7 o superiore
- Spazio su disco rigido: 50 MB
- Risoluzione monitor minima 1024 x 768 pixel
- Adobe Reader X o superiore

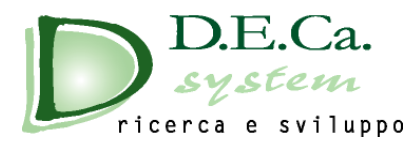

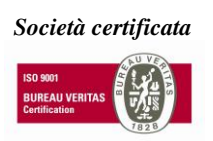

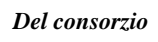

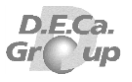

#### 1.2 Installazione di DSPed

Per effettuare l'installazione di DSPed è possibile:

- Inserire il CD-Rom;
- Caricare il file ISO o scompattarlo;
- Scompattare il file ZIP e copiare il contenuto in una cartella del proprio pc.

Eseguire poi, nel caso non venga avviato in automatico, il programma Autorun.

All'apertura della finestra di Autorun ((Fig. 1) è possibile selezionare una delle seguenti voci:

- Installazione DSPed: installazione del programma;
- **Extra tools:** cartella contenente alcuni software di supporto al programma;
- **Esplora il cd:** per aprire la cartella contenente l'installazione del programma;
- **Esci:** per uscire da questa schermata;

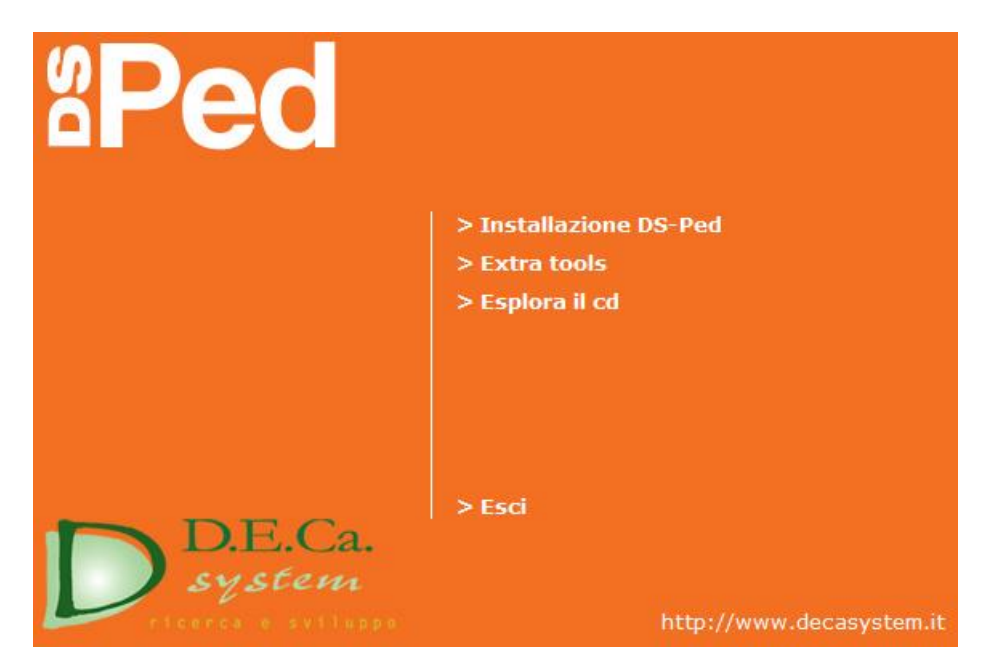

Figura I

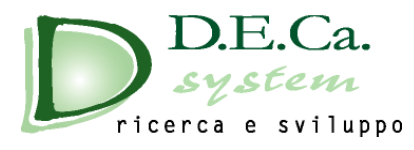

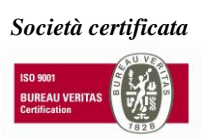

Del consorzio

D.E.Ca. Gr up

### 1.3 Avvio di DSPed

Da menu "Start" aprire la cartella DSPed 3 selezionare e lanciare l'icona del collegamento a DSPed 3.

All'avvio del programma viene visualizzata per alcuni secondi la finestra di presentazione del software (Fig. 2) contenente:

- la descrizione e la versione del software
- la ragione sociale e il logo della società produttrice del software.

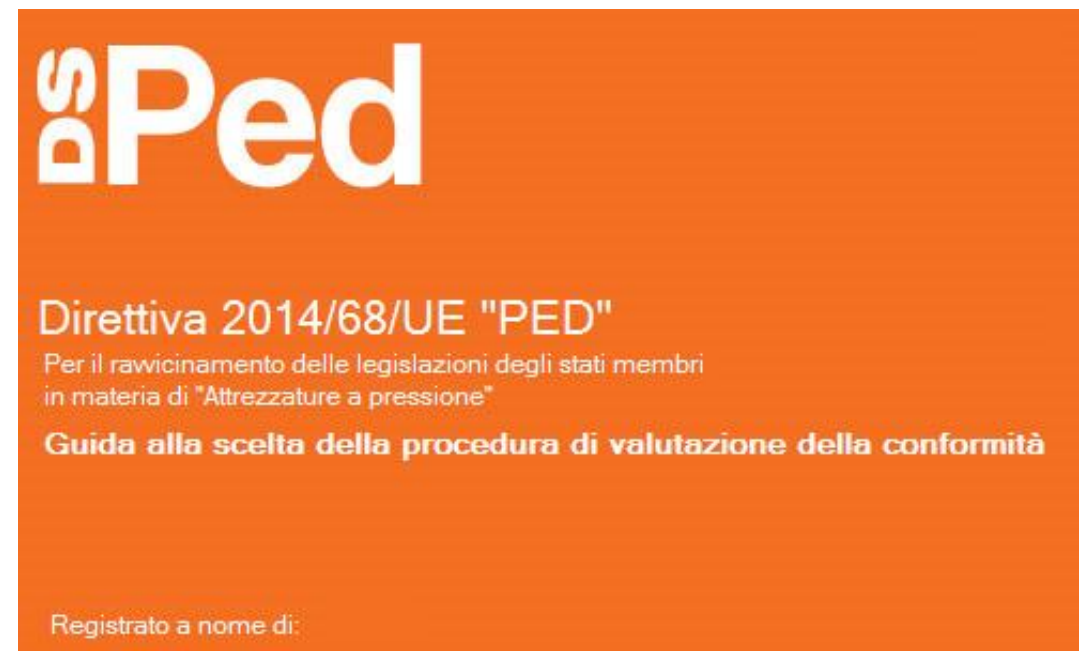

Figura 2

Al PRIMO AVVIO, è richiesta l'introduzione dei dati per la registrazione (Fig. 3). Inserire i dati di registrazione come riportati sul CD o nella documentazione allegata al software, rispettando maiuscole e minuscole.

Se non si possiedono i dati di registrazione è possibile premere il pulsante **Annulla** ed avviare il software in modalità Demo.

| Registrazione software                                                                                                  | ×          |
|----------------------------------------------------------------------------------------------------|------------|
| <b>Bed</b>                                                                                                    |            |
| Nome utente                                                                                                    |            |
| Senale<br>Inserire i dati di registrazione o premere il pulsante<br>"Annulla" per eseguire il software in modalità DEMO | Ok Annulla |

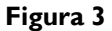

D.E.Ca. System Srl – Via Giardini n. 6 - 48022 LUGO (RA) – Tel. 0545/32961 - 0545/900100 Cap. Soc. 92.000,00 Euro – P. IVA: 01117710390 – R.E.A. 121614 - C.F. e Reg. Impr. 01117710390 Email: info@decasystem.it\_ http://www.decasystem.it

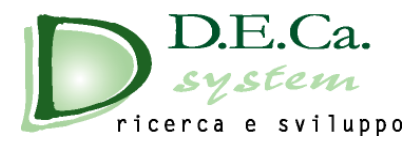

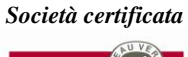

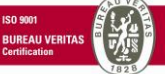

Del consorzio

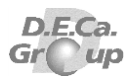

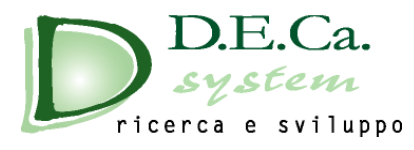

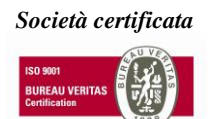

2

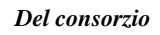

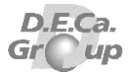

## AMBIENTE DI LAVORO

## INDICE

| INDICE                       | 9  |
|------------------------------|----|
| 2.1 Scelta dell'attrezzatura | 10 |
| 2.2 Scelta del fluido        | 12 |
| 2.3 Schermata grafici        | 13 |
| 2.4 Risultato finale         | 15 |
| 2.5 Pulsanti DSPed           |    |

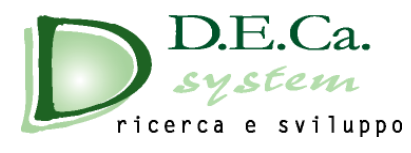

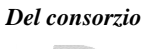

### 2.1 Scelta dell'attrezzatura

Per scegliere il tipo di attrezzatura, selezionare l'opzione Scelta dell'attrezzatura. (Fig. 4)

Selezionare l'attrezzatura desiderata, premendo sull'apposito pulsante.

Nell'area sottostante e laterale, verranno visualizzate le caratteristiche relative all'attrezzatura selezionata (Fig. 5)

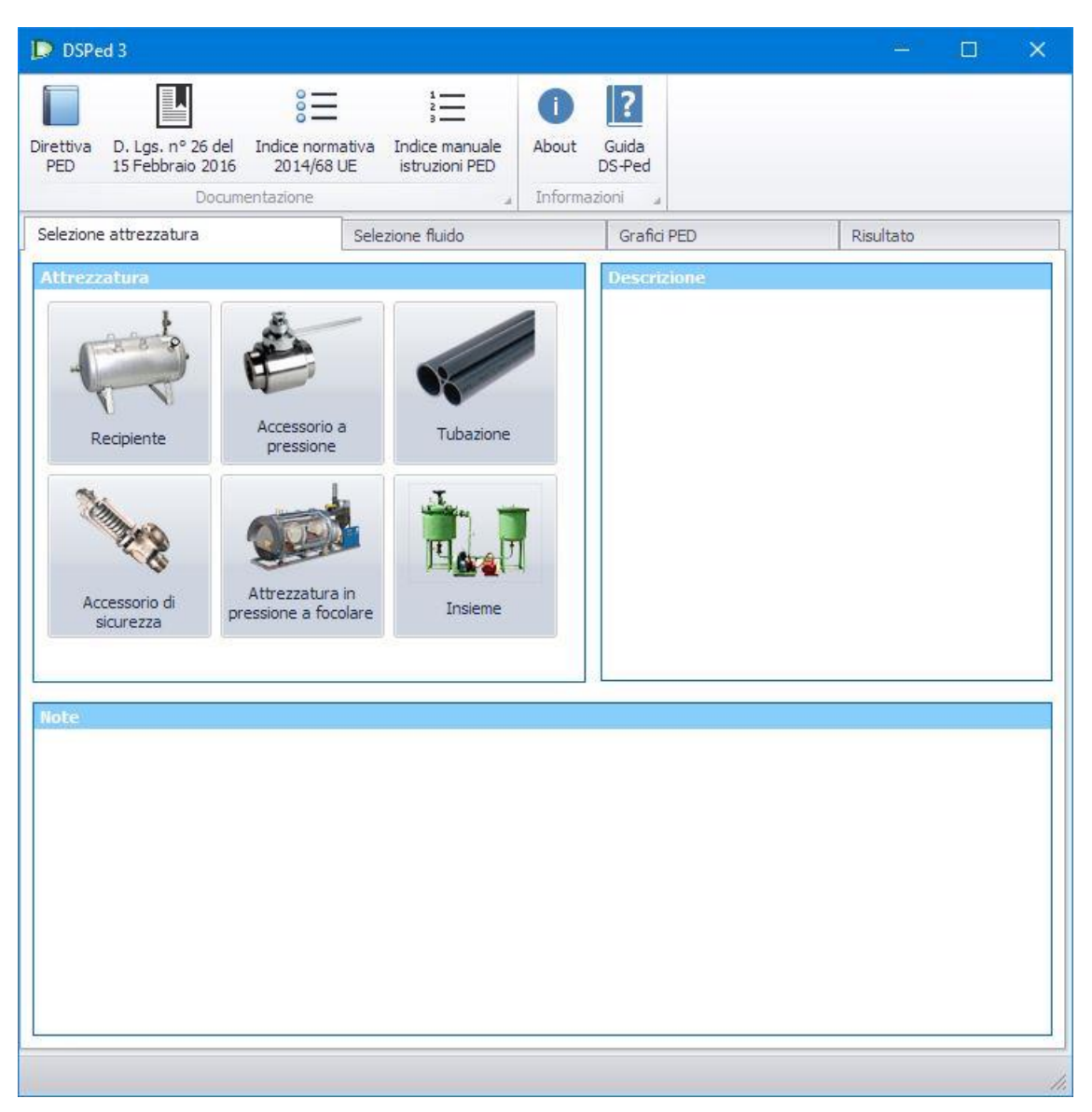

Figura 4

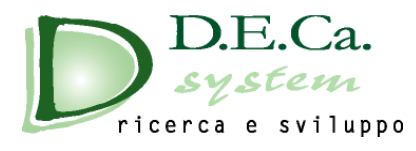

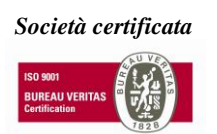

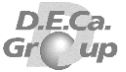

#### Es. Recipiente

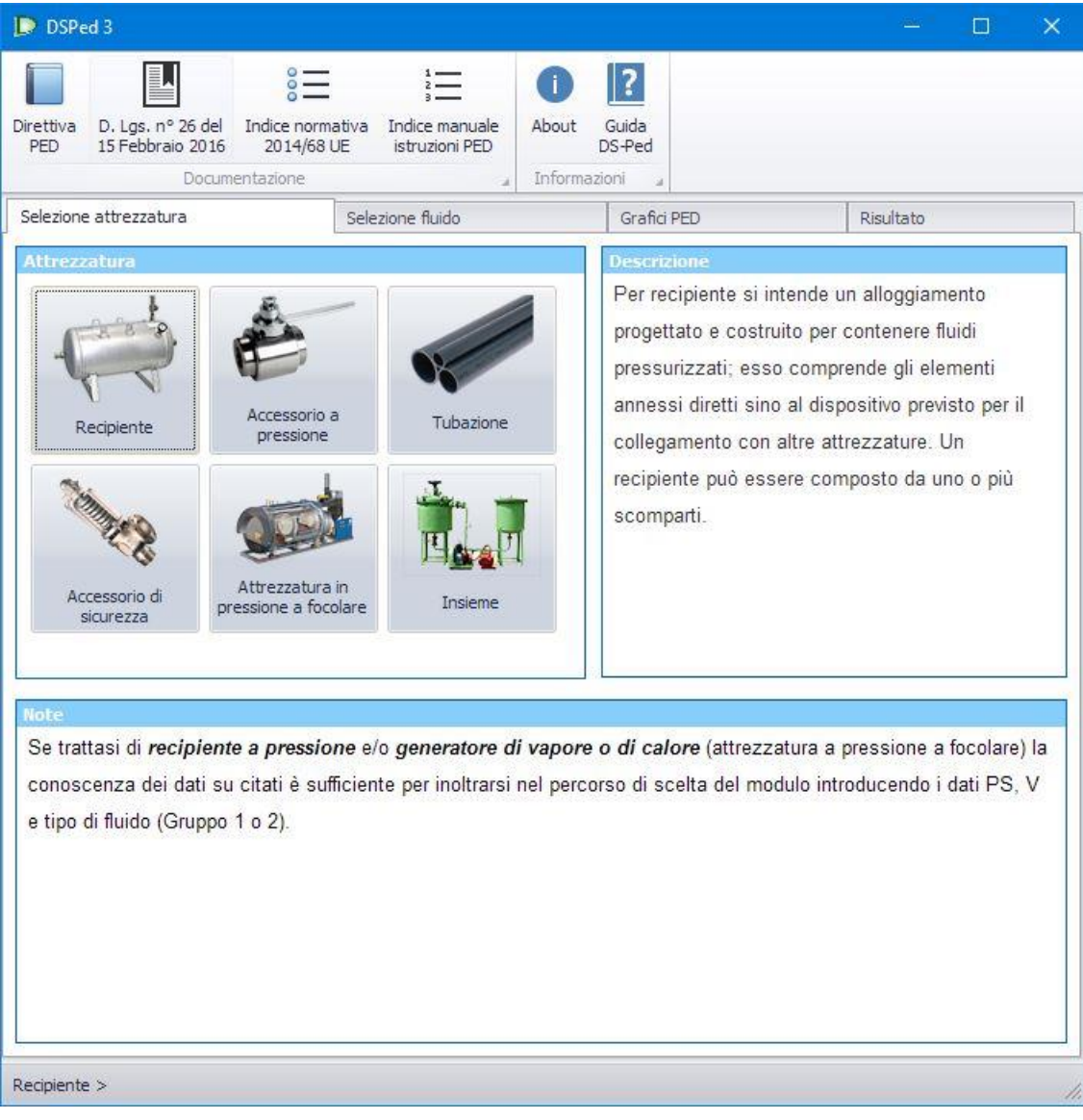

Figura 5

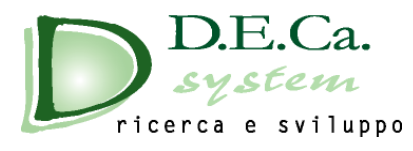

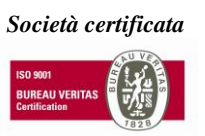

Del consorzio

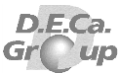

## 2.2 Scelta del fluido

Dopo aver effettuato la scelta dell'attrezzatura, è possibile effettuare la scelta del fuido, selezionando l'opzione **Selezione fluido**. (Fig. 6)

<u>Attenzione</u>: se non viene effettuata la scelta del tipo di attrezzatura non sarà possibile accedere alla schermata Selezione fluido

Selezionare il tipo di fluido e la classe di fluido (Fig. 6); inserire, opzionalmente, la denominazione del fluido.

| DSPed 3                                                                                                    |                                                                                                    |                               |                      |                                   |                  |                    |          | ×   |
|----------------------------------------------------------------------------------------------------|----------------------------------------------------------------------------------------------------|-------------------------------|----------------------|-----------------------------------|------------------|--------------------|----------|-----|
| Direttiva D. Lgs. n° 26 del Indice normat<br>PED 15 Febbraio 2016 2014/68 UE                                                                                                    | iva Indice manuale<br>istruzioni PED                                                                                                    | <b>i</b><br>About             | Guida<br>DS-Ped      | I                                 |                  |                    |          |     |
| Documentazione                                                                                                    |                                                                                                    | Informa                       | zioni                |                                   |                  |                    |          |     |
| Selezione attrezzatura                                                                                                    | Selezione fluido                                                                                                    |                               |                      | Grafici PED                       |                  | Risultato          |          |     |
| Tipo fluido<br>Gas, gas liquefatti, gas disciolti, liquidi (<br>Liquidi (con tensione di vapore alla T ma                                                                                                    | con tensione di vapore<br>ax <= 0,5)                                                                                                    | alla T max                    | > 0,5 b              | bar)                              |                  |                    |          |     |
| Classe fluido                                                                                                    |                                                                                                    | Simbo                         | olo                  |                                   |                  |                    |          |     |
| <ul> <li>Esplosivo instabile - Divisioni 1, 1, 1, 2, 1</li> <li>Infiammabile o Facilmente infiammabile</li> <li>Infiammabile Tmax &gt; punto di infiamma</li> <li>Sostanze o miscele auto-reattive dei tip</li> <li>Piroforici - Categoria 3</li> <li>Sostanze e miscele che, a contatto con</li> <li>Comburenti - Categoria 1, 2 e 3</li> <li>Perossidi organici dei tipi da A a F</li> <li>Tossicità acuta orale - Categoria 1 e 2</li> <li>Tossicità acuta per via cutanea - Catego</li> <li>Tossicità acuta inalazione - Categoria 1</li> <li>Tossicità specifica per organi bersaglio</li> <li>Altri fluidi</li> </ul> | 3, 1.4 e 1.5<br>- Categoria 1 e 2<br>bilità - Categoria 3<br>i da A a F<br>l'acqua, liberano gas<br>oria 1 e 2<br>e 2<br>- esposizione singola |                               |                      | -10                               | J.               |                    |          |     |
| Denominazione del fluido                                                                                                    |                                                                                                    |                               |                      |                                   |                  |                    |          |     |
| Nota<br>Nota: Allorché un recipiente è costituito da v<br>scomparto contiene più fluidi è classificato in                                                                                                    | ari scomparti è classific<br>base al fluido che comp                                                                                           | ato nella ca<br>porta la cati | ategoria<br>egoria p | più elevata di ci<br>viù elevata. | ascuno dei singo | li scomparti. Allo | rché uno | < > |
| Recipiente > Gas > 🚸 Esplosivo instabil                                                                                                    | e - Divisioni 1.1,1.2, 1.                                                                                                    | 3, 1.4 e 1.5                  | 5 >                  |                                   |                  |                    |          |     |

Figura 6

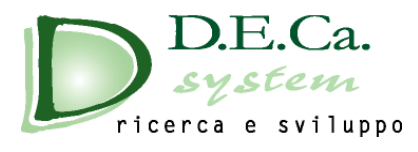

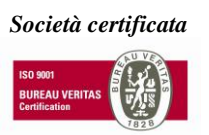

Del consorzio D.E.Ca.

Group

#### 2.3 Schermata grafici

Dopo aver scelto il tipo e la classe di fluido, è possibile accedere alla sezione grafica, selezionando l'opzione **Grafici PED** (Fig. 7). Tale sezione presenta il grafico corrispondente alle scelte precedentemente effettuate.

Attenzione: se non viene effettuata la scelta del fluido, non è possibile accedere alla schermata dei grafici.

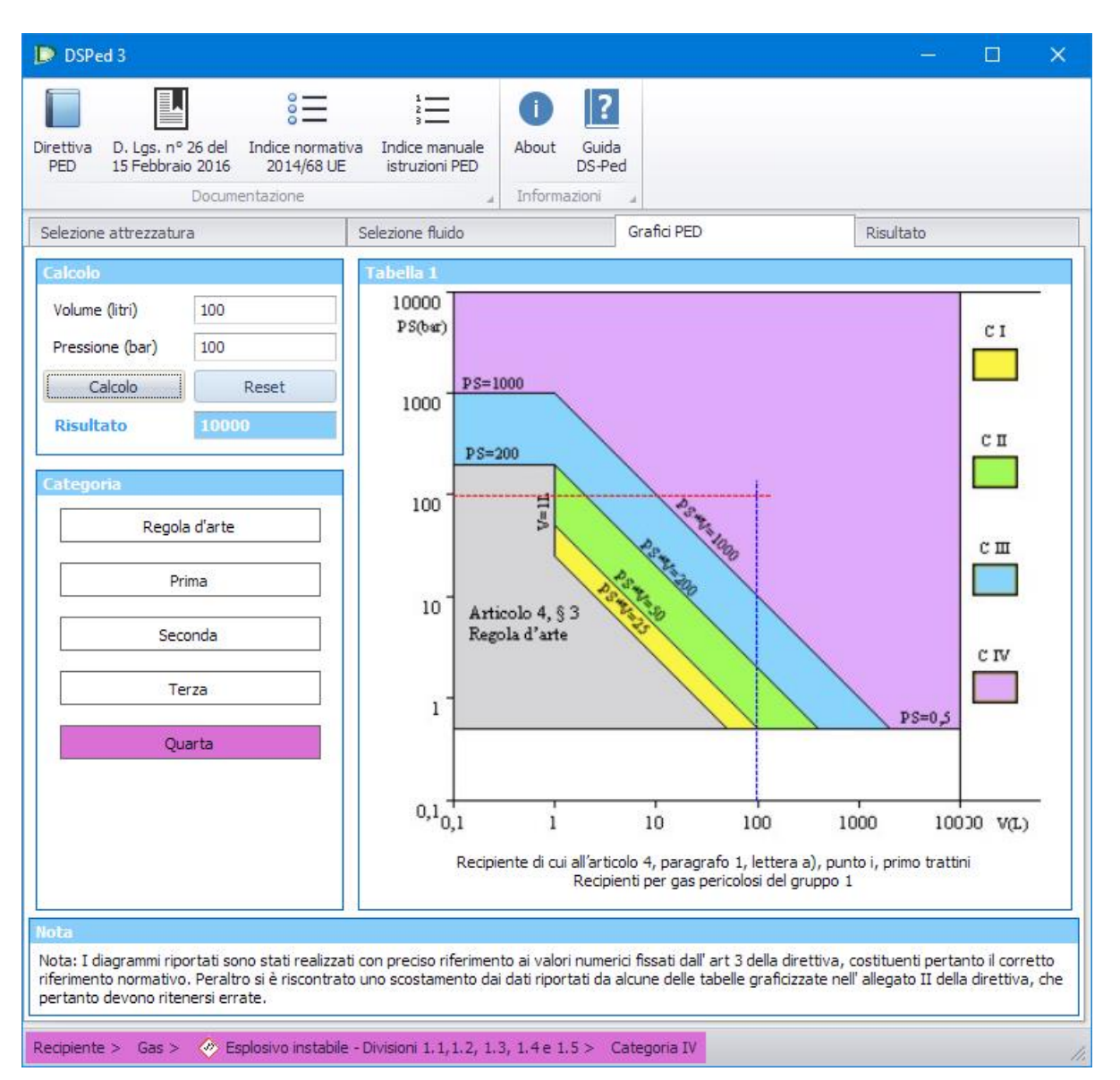

Figura 7

Inserire i valori relativi alla pressione e, a seconda dell'attrezzatura selezionata, al volume o al diametro nominale e premere sul pulsante Calcolo. Verranno visualizzati sul grafico i valori immessi per il calcolo e verrà evidenziato il tipo di categoria di appartenenza (Fig. 7)

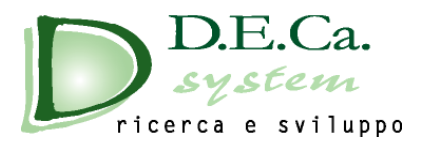

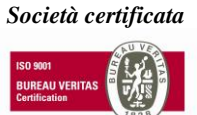

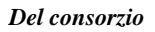

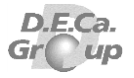

Nel caso in cui i valori immessi non siano in regola, non verranno scritti valori o il programma comunicherà eventuali errori.

Per ripetere il calcolo, premere sul pulsante **Reset** e reinserire i dati richiesti oppure modificare direttamente i dati nelle caselle relative.

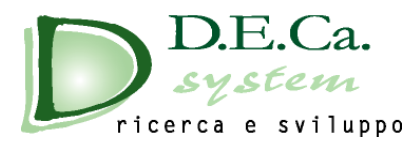

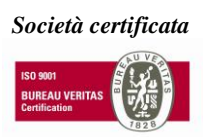

### 2.4 Risultato finale

Dopo aver effettuato un calcolo, è possibile accedere alla schermata finale, selezionando l'opzione *Risultato* (Fig. 8).

Attenzione: se non viene effettuato il calcolo, non è possibile accedere alla schermata finale.

| DSPed 3                                           |                                     |                                                                                                    |                                        |                                 |                             |                                                                                                    | - □ >                                                                                      |
|---------------------------------------------------|-------------------------------------|----------------------------------------------------------------------------------------------------|----------------------------------------|---------------------------------|-----------------------------|----------------------------------------------------------------------------------------------------|--------------------------------------------------------------------------------------------|
|                                                   | 000                                 | 1<br>2<br>3                                                                                                    | 0                                      | ?                               |                             |                                                                                                    |                                                                                            |
| Direttiva D. Lgs. nº 26 de<br>PED 15 Febbraio 201 | el Indice normativ<br>16 2014/68 UE | a Indice manuale<br>istruzioni PED                                                                                   | About                                  | Guida<br>DS-Ped                 |                             |                                                                                                    |                                                                                            |
| Doct                                              | umentazione                         | A                                                                                                    | Informa                                | azioni                          |                             |                                                                                                    |                                                                                            |
| Selezione attrezzatura                            |                                     | Selezione fluido                                                                                                    |                                        |                                 | Grafici PED                 |                                                                                                    | Risultato                                                                                  |
| Sistema qualità                                   | Moduli - Allega                     | to II                                                                                                    |                                        |                                 |                             |                                                                                                    |                                                                                            |
| 🔘 Nessuno                                         |                                     | Senza sistema                                                                                                    | di assicura:                           | zione qualit                    | à                           | Con sistema                                                                                                    | di assicurazione qualità                                                                   |
| O UNI EN ISO 9001                                 |                                     | Serie                                                                                                    |                                        | Unit                            | à                           | Serie                                                                                                    | Unità                                                                                      |
| _                                                 | Categoria I                         |                                                                                                    | А                                      |                                 |                             | Controllo i                                                                                                    | interno della produzione                                                                   |
| Serie                                             | Categoria II                        | Controllo interno di produzion<br>effettuato                                                                         | A1<br>e unito al co<br>ad intervalli o | ntrollo ufficial<br>casuali     | le del prodotto             | D1 Garanz<br>E1 Garanzia qualită d                                                                             | zia qualità di produzione<br>O<br>di ispezione e di prove del prodotto                     |
|                                                   | Categoria III                       | B (tipo produzione)<br>Esame UE del tipo<br>+<br>C2 Conformità del tipo basato<br>controllo interno di enceluzione u | sul                                    | B (tipo pro<br>Esame UE<br>+    | ogetto)<br>del tipo         | B (tipo progetto)<br>Esame UE del tipo<br>+<br>D Conformità al tipo basato e<br>garanzia qualità di produzio   | sulla<br>one H<br>Conformità basata sulla qualità                                          |
|                                                   |                                     | a prova del prodotto sotto contr<br>ufficiale effettuato ad intervall<br>casuali                                     | ollo<br>i                              | nformità al tip<br>verifica del | po basato sulla<br>prodotto | B (tipo produzione)<br>Esame UE del tipo<br>*<br>E Conformità al tipo basato s<br>garanzia qualità del prodot  | totale<br>sulla<br>to                                                                      |
|                                                   | Categoria IV                        | B (tipo produzione)<br>Esame UE del tipo<br>+<br>F Conformità al tipo basato su<br>verifica del prodotto             | Conf                                   | G<br>ormità basat<br>dell'ur    | a sulla verifica<br>ità     | B (tipo produzione)<br>Esame UE del tipo<br>+<br>D Conformità al tipo basato e<br>garanzia qualità di produzio | H1<br>Conformità basato sulla qualità<br>sulla totale con controllo della<br>progettazione |
| Sistema qualità                                   |                                     |                                                                                                    |                                        |                                 |                             |                                                                                                    |                                                                                            |
| lecipiente > Gas > 🧇                              | Esplosivo instabile                 | - Divisioni 1.1,1.2, 1.3,                                                                                            | , 1.4 e 1.                             | .5 > Ca                         | ategoria IV                 |                                                                                                    |                                                                                            |

Figura 8

In questa schermata viene visualizzato una tabella riassuntiva dei moduli di valutazione applicabili in base alla categoria e in base alla presenza o meno del sistema di qualità (Fig. 8).

Effettuata la scelta del sistema di qualità è possibile visualizzare i moduli da applicare in base alle scelte

precedentemente effettuate (Fig. 9).

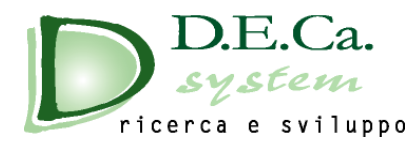

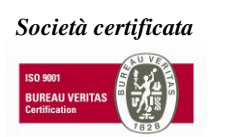

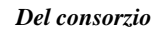

| DSPed 3                                                                                                    | ° <b>—</b>                    | 1<br>2<br>3                                                                                                    | 0 2                                                     |                                                           |                                                                                                    | - □ >                                                                                   |  |
|----------------------------------------------------------------------------------------------------|-------------------------------|----------------------------------------------------------------------------------------------------|---------------------------------------------------------|-----------------------------------------------------------|----------------------------------------------------------------------------------------------------|-----------------------------------------------------------------------------------------|--|
| irettiva D. Lgs. nº 26 de<br>PED 15 Febbraio 201                                                                                                    | Indice normativ<br>2014/68 UE | va Indice manuale /<br>istruzioni PED                                                                                                    | About Guida<br>DS-Pe                                    | d                                                         |                                                                                                    |                                                                                         |  |
| Docu                                                                                                    | Imentazione                   | A                                                                                                    | Informazioni                                            | 4                                                         |                                                                                                    |                                                                                         |  |
| Selezione attrezzatura Selezione fluido Grafici PED Risultato                                                                                                    |                               |                                                                                                    |                                                         |                                                           |                                                                                                    |                                                                                         |  |
| Sistema qualità                                                                                                    | Moduli - Allega               | to II                                                                                                    |                                                         |                                                           |                                                                                                    |                                                                                         |  |
| O Nessuno                                                                                                    |                               | Senza sistema di                                                                                                    | assicurazione qual                                      | ità                                                       | Con sistema                                                                                                    | di assicurazione gualità                                                                |  |
| _                                                                                                    |                               | Serie                                                                                                    | Un                                                      | ità                                                       | Serie                                                                                                    | Unità                                                                                   |  |
| O UNI EN ISO 9001                                                                                                    | Categoria I                   |                                                                                                    | A                                                       |                                                           | Controllo in                                                                                                    | nterno della produzione                                                                 |  |
| Serie 🗌                                                                                                    | Categoria II                  | Controllo interno di produzione<br>effettuato ar                                                                                                    | A1<br>unito al controllo uffici<br>d intervalli casuali | ale del prodotto                                          | D1 Garanz<br>E1 Garanzia qualità c                                                                                                    | ia qualità di produzione<br>O<br>di ispezione e di prove del prodotto                   |  |
|                                                                                                    | Categoria III                 | B (tipo produzione)<br>Esame UE del tipo<br>+<br>C2 Conformità del tipo basato su<br>controllo interno di produzione uni<br>a prova del produtto sotto control<br>ufficiale effettuato ad intervalli<br>casuali | B (tipo ;<br>Esame U<br>F Conformità all<br>verifica de | rogetto)<br>E del tipo<br>i po basato sulla<br>I prodotto | B (tipo progetto)<br>Esame UE del tipo<br>D Conformità al tipo basato s<br>garanzia qualità di produzio<br>B (tipo produzione)<br>Esame UE del tipo<br>E Conformità al tipo basato s<br>esarazio nundità del reodotto | ulla<br>ne H<br>Conformità basata sulla qualità<br>totale                               |  |
|                                                                                                    | Categoria IV                  | B (tipo produzione)<br>Esame UE del tipo<br>+<br>F Conformită al tipo basato sulla<br>verifica del prodotto                                                                                                    | (<br>Conformită bas<br>delî                             | a<br>Ita sulla verifica<br>Inită                          | B (tipo produzione)<br>Esame UE del tipo<br>+<br>D Conformità al tipo basato s<br>garanzia qualità di produzio                                                                                                    | H1<br>Conformità basato sulla qualità<br>totale con controllo della<br>ne progettazione |  |
| Sistema qualità<br>MODULO H1 - Garanzia Qualità Totale con controllo della progettazione e sorveglianza della verifica finale<br>Fabbricante:<br>- Installa un Sistema Qualità per la progettazione, fabbricazione ed ispezione finale<br>- Chiede approvazione progetto |                               |                                                                                                    |                                                         |                                                           |                                                                                                    |                                                                                         |  |
|                                                                                                    |                               |                                                                                                    |                                                         |                                                           |                                                                                                    | ~                                                                                       |  |
|                                                                                                    |                               |                                                                                                    |                                                         |                                                           |                                                                                                    |                                                                                         |  |

Figura 9

Premendo il pulsante "Stampa" verrà visualizzata una schermata che riporta il risultato dell'analisi sulla base delle scelte effettuate precedentemente (Fig. 10).

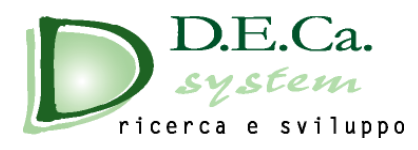

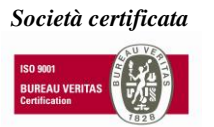

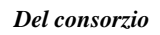

| 💽 Anteprima di stampa                                      | 1 <u>000</u> |     | ×  | ŝ |
|------------------------------------------------------------|--------------|-----|----|---|
| File                                                       |              |     |    |   |
|                                                            |              |     |    |   |
| Salva Stampa Stampa Anteprima<br>con Nome Immediata Stampa |              |     |    |   |
| Salva/Stampa                                               |              |     |    |   |
| <b>L</b> · · · · · · · · · · · · · · · · · · ·             | 6 1 1        | 1 2 | 17 | î |
|                                                            |              |     |    | U |
|                                                            |              |     |    |   |
|                                                            |              |     |    |   |
| DE Ca                                                      |              |     |    |   |
| system                                                     |              |     |    |   |
| - nicerca e sviluppo                                       |              |     |    |   |
|                                                            |              |     |    |   |
| REPORT DSPED                                               |              |     |    |   |
| N                                                          |              |     |    |   |
|                                                            |              |     |    |   |
| •Attrezzatura selezionata: Recipiente                      |              |     |    | _ |

#### Figura 10

Nella barra degli strumenti sono presenti i seguenti pulsanti:

- Salva con Nome: permette di salvare il report del programma e modificarlo
- Stampa Immediata: Stampa il documento con la stampante predefinita del sistema
- Stampa: Apre una finestra di stampa in cui poter selezionare alcune proprietà
- Anteprima di stampa: Visualizzazione di un'anteprima di stampa del documento

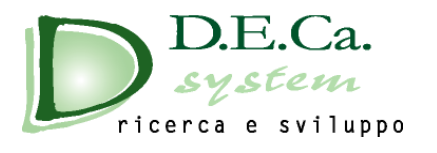

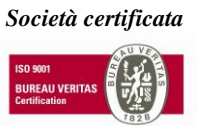

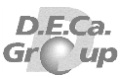

## 2.5 Pulsanti DSPed

Il programma presenta alcuni pulsanti sulla barra superiore (Fig. 11):

|                  |                                       | °=                             | 1                                | 0      | ?               |
|------------------|---------------------------------------|--------------------------------|----------------------------------|--------|-----------------|
| Direttiva<br>PED | D. Lgs. nº 26 del<br>15 Febbraio 2016 | Indice normativa<br>2014/68 UE | Indice manuale<br>istruzioni PED | About  | Guida<br>DS-Ped |
|                  | Docum                                 | entazione                      | 4                                | Inform | azioni 🚽        |

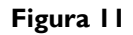

- **Direttiva PED:** la direttiva 2014/68/UE;
- D.Lgs n° 26 del 15-2-2016: il decreto legislativo n° 26 del 15 febbraio 2016;
- Indice della normativa 2014/68/UE: Indice della normativa legata alla direttiva PED (Fig. 12)
- Indice manuale istruzioni PED: Accesso ad un manuale istruzioni redatto secondo le specifiche della normativa PED
- About: Informazioni genriche sul software
- Guida DSPed: questo documento

| N | lormat | iva 2014/68/UE |                       | — D                                                                                                    | × |
|---|--------|----------------|-----------------------|----------------------------------------------------------------------------------------------------|---|
| Γ |        | OEN            | Riferimento           | Titolo della noma                                                                                                    | ^ |
|   | Þ      | CEN            | EN 3-8:2006           | Estintori d'incendio portatili - Parte<br>3-8: Requisiti supplementari alla<br>EN 3-7 per la costruzione, la<br>resistenza alla pressione e le<br>prove meccaniche per estintor i<br>con pressione massima<br>ammissibile uguale o minore di 30<br>bar |   |
|   |        |                | EN 3-8:2006/AC:2007   |                                                                                                    |   |
|   |        | CEN            | EN 19:2002            | Valvole industriali - Marcatura<br>delle valvole metalliche                                                                                                    |   |
|   |        | CEN            | EN 267:2009           | Bruciatori automatici per<br>combustibili liquidi ad aria soffiata                                                                                                    |   |
|   |        | CEN            | EN 287-1:2004         | Prove di qualificazione dei<br>saldatori - Saldatura per fusione -<br>Parte 1: Acciai                                                                                                    |   |
|   |        |                | EN 287-1:2004/A2:2006 |                                                                                                    |   |
|   |        |                | EN 287-1:2004/AC:2004 |                                                                                                    |   |
|   |        | CEN            | EN 334:2005+A1:2009   | Regolatori di pressione del gas<br>per pressione di entrata fino a 100<br>bar                                                                                                    |   |
|   |        | CEN            | EN 378-2:2008+A1:2009 | Impianti di refrigerazione e pompe<br>di calore - Requisiti di sicurezza<br>ed ambientali - Parte 2:<br>Progettazione, costruzione, prove,<br>marcatura e documentazione                                                                               | ~ |

#### Figura I2

D.E.Ca. System Srl – Via Giardini n. 6 - 48022 LUGO (RA) – Tel. 0545/32961 - 0545/900100 Cap. Soc. 20.000,00 Euro – P. IVA: 01117710390 – R.E.A. 121614 - C.F. e Reg. Impr. 01117710390 Email: info@decasystem.it\_ http://www.decasystem.it

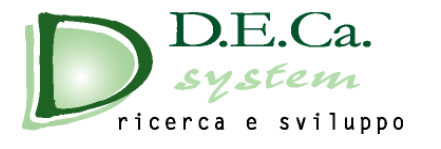

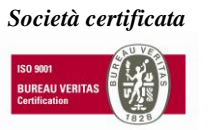

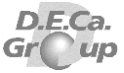

Anche nella finestra del report di stampa sono presenti alcuni pulsanti (Fig. 13):

| File              |                     |        |                     |
|-------------------|---------------------|--------|---------------------|
| B                 |                     | 9      |                     |
| Salva<br>con Nome | Stampa<br>Immediata | Stampa | Anteprima<br>Stampa |
|                   | Salva/S             | tampa  |                     |

### Figura 13

- Salva con Nome: permette di salvare il report del programma e modificarlo
- Stampa Immediata: Stampa il documento con la stampante predefinita del sistema
- Stampa: Apre una finestra di stampa in cui poter selezionare alcune proprietà
- Anteprima di stampa: Visualizzazione di un'anteprima di stampa del documento